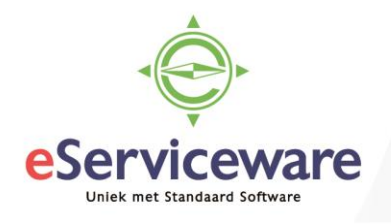

## Transitorisch boeken via het memoriaal

In deze procedure wordt uiteengezet hoe een journaaltransactie (geen factuur!) transitorisch geboekt kan worden.

Als eerste dient er saldo overgeboekt te worden naar de transitoria rekening. Maak hiervoor een journaaltransactie aan in het venster **Journaaltransacties** te bereiken via *Menu > Grootboek > Transacties > Journaaltransacties*.

| Journaaltransacties  |             |                       |               |               |             |                   |            |                            |          |             |
|----------------------|-------------|-----------------------|---------------|---------------|-------------|-------------------|------------|----------------------------|----------|-------------|
| + OPSLAAN E          | EN SLUITEN  | ∎ ∽ +                 | î D           | - K           | <           | VRIJGEV           | EN ACTIES  | <ul> <li>RAPPOF</li> </ul> | TEN -    |             |
| Module:              | Grootboek 🔻 | * Vestiging:          | 1 - VN - Your | Garden        | Q           | Soort:            | No         | ormaal                     |          |             |
| Batchnummer:         | 001961 P    | * Grootboek:          | WERKELIJK     | - Grootboek   | Q           | Oorspronkel       | jke batch: |                            |          |             |
| Status:              | In balans   | Valuta:               | EUR P 1       | <b>.</b> 00,  | BASIS       | Totaal debet      |            | 1.000,00                   |          |             |
|                      | Blokkeren   |                       | Automatisc    | h tegenboeken |             | Totaal credit     |            | 1.000,00                   |          |             |
| * Datum:             | 16-7-2018 👻 |                       | Tegenboek     | ing           |             |                   |            | Btw-transacties a          | anmaken  |             |
| * Boekingsperiode: ( | 07-2018 P   | Transactiecode:       |               |               |             |                   |            |                            |          |             |
| Omschrijving:        |             |                       |               |               |             |                   |            |                            |          |             |
|                      |             |                       |               |               |             |                   |            |                            |          |             |
|                      |             |                       |               |               |             |                   |            |                            |          |             |
| c + 🖌                | X OORSF     | RONKELIJK DOCUMEI     | NT WEERGEVEN  | CORRECT       | TIEHISTORIE | ₩ 🗶 🖬             | ]          |                            |          |             |
| 🖹 🕼 🗋 *Vestigi       | *Rekeni Om  | schrijving * Sub      | prekening     | Project       | Projecttaak | Omschrijving tran | sactie     | Debet                      | Credit   | Referentien |
| 0 🗅 1                | 1970 Tra    | ansitoria credit 1111 | 1-11111-1111  | х             |             |                   |            | 1.000,00                   | 0,00     | 001961      |
| > 🗋 🗋 1              | 1310 Re     | kening couran 1111    | 1-11111-1111  | х             |             |                   |            | 0,00                       | 1.000,00 | 001961      |

Maak daarna een sjabloonboeking aan voor de transitorische verwerking, welke iedere periode uitgevoerd moet worden.

| Jou  | Irna  | altrans    | sacties 🧃 | k       |                |            |                        |            |          |              |               |        |
|------|-------|------------|-----------|---------|----------------|------------|------------------------|------------|----------|--------------|---------------|--------|
|      |       |            | +         | ÷.      | K <            | >          | >  Vrijgeven           | Acties     | Rap      | porten 👻     |               |        |
| Mo   | dule  | :          | Grootboek | Ŧ       | * Vestiging:   | 1-         | VN - Your Garden       |            | Q        | Soort:       | Normaal       |        |
| Ba   | tch:  |            | 000700    | Q       | * Grootboek    | W          | ERKELIJK               |            | Q        | Oorspronke   | elijke batch: |        |
| Sta  | atus: |            | In balans |         | Valuta:        | EU         | JR ,0 1,00             | - B        | asis     | Totaal debe  | et            | 166,67 |
|      |       |            | Blokkere  | en      |                |            | Automatisch tegenbo    | eken       |          | Totaal credi | it:           | 166,67 |
| * Da | tum:  |            | 8-11-2016 | -       |                |            | Tegenboeking           |            |          |              |               |        |
| * Bo | eking | gsperiode: | 11-2016   | Q       | Transactie     | ode:       |                        |            |          |              |               |        |
| On   | nschi | ijving:    |           |         |                |            |                        |            |          |              |               |        |
| С    |       | + 🖉        | ×         | Oorspro | onkelijk docum | ent weerge | even Correctiehis      | itorie 📔 🛏 | X        | <b>A</b>     |               |        |
| ē (  | C     | * Vestigi  | n *Reken  | ing     | * Subrekeni    | ng         | Omschrijving transacti | ie D       | atum     |              | Debet         | Credit |
| Û    |       | 1          | 4370      |         | 000            |            | Transitoria schema     | 8          | -11-2016 |              | 166,67        | 0,00   |
| > 0  | C     | 1          | 1970      |         | 000            |            | Transitoria schema     | 8          | -11-2016 |              | 0,00          | 166,67 |

Geef deze boeking niet vrij maar ga deze toevoegen als periodieke mutatie middels Acties > Aan agenda toevoegen. Geef in het venster **Periodieke transacties** (te bereiken via Menu > Grootboek > Stamgegevens > Periodieke transacties), een startdatum op (1) waarop de eerste transitorische mutatie moet plaatsvinden. Geef een omschrijving mee (2), geef op hoeveel keer de transitorische mutatie uitgevoerd moet worden (3), zorg ervoor dat de zojuist aangemaakte sjabloonboeking is toegevoegd aan de periodieke transactie (4) en sla de agenda op.

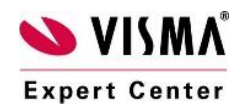

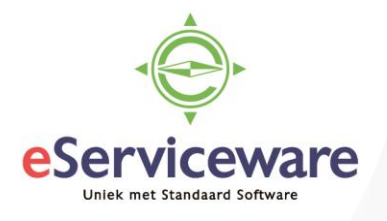

## Periodieke transacties

| ← OPSLAAN EN SLUITEN 🗃 🗠 🕂 📋 K < 🗲                                                                                                    | NU UITVOEREN                          |
|----------------------------------------------------------------------------------------------------|---------------------------------------|
| Agenda:       NIEUW       Actief       Omschrijving:         * Begindatum:       1-7-2018       1       Laatst uitgevoerd:         Vervaldatum:       Vervalt nooit       Volgende uitvoering:         Uitvoerlimiet (keren):       12       3       Geen limiet         AGENDASOORT       OP PERIODE                                                                                                    | Transitorisch Gas, Water en Electra 2 |
| Dagelijks     Dagelijks     Wekelijks     Waandelijks     Periode     Vaste dag in de periode     Vaste dag in de periode                                                                                                    | e<br>e<br>ode 1                       |
| C +4 ×  ⊷  ⊠                                                                                                    |                                       |
| Image: Second second second |                                       |

Het verwerken van de periodieke transacties kan automatisch door de scheduler worden uitgevoerd en hoeft dus niet handmatig gedaan te worden. Om de transacties iedere maand manueel uit te voeren kan er gebruik gemaakt worden van het venster **Periodieke boekingen aanmaken** te bereiken via *Menu > Grootboek > Verwerking > Periodieke boekingen aanmaken*.

Selecteer eventueel een startdatum, kies voor *Alle uitvoeren* of selecteer één specifiek schema en kies *Uitvoeren*.

## Periodieke boekingen aanmaken ☆

| C | ;                                                        | r     | `     | UITVOEREN    |                                 | -  ↔  🕱    | Ŧ           |                     |                     |                        |                      |
|---|----------------------------------------------------------|-------|-------|--------------|---------------------------------|------------|-------------|---------------------|---------------------|------------------------|----------------------|
|   | Uit                                                      | voerd | latum | n: <b>16</b> | ō7-2018 ▼                       |            |             |                     |                     |                        |                      |
|   | Stop na uitvoerdatum     Stop na aantal keren uitgevoerd |       |       |              |                                 |            |             |                     |                     |                        |                      |
| 8 | Û                                                        | ۵     |       | Agenda       | Omschrijving                    | Begindatum | Vervaldatun | Uitgevor<br>(keren) | Uitvoerl<br>(keren) | Volgende<br>uitvoering | Laatst<br>uitgevoerd |
| > | Û                                                        | D     |       | 000008       | Transitorisch Gas, water en ele | 1-1-2018   |             | 5                   | 12                  | 1-2-2018               | 1-1-2018             |

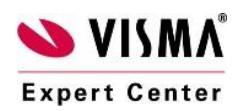